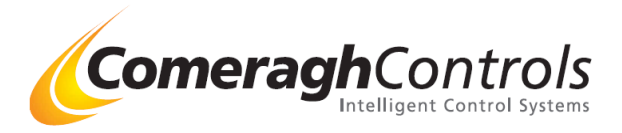

Doc:Remote Access- cc245 (4.3" Touch Screen)Rev:18.6.1-40Doc Ref:Remote Access Installation Overview

# **Remote Access Installation Overview**

# **Installer Steps**

## 1. Hardware

Attached Cat 5 Cable between Touch Screen TCP/IP Port and Router
i. Note: Note TCP/IP Dongle Required

## 2. Touch Screen Settings: iCon Software

- a. Access Eng Screen Install Advanced
- b. Password Enter Code 3105
- c. Select Remote Access Button

| Serial Number      |                                    |                                               | negister |
|--------------------|------------------------------------|-----------------------------------------------|----------|
| User Name          |                                    | Edit                                          |          |
| Password           |                                    | Edit                                          |          |
| Security Key       |                                    | Edit                                          |          |
| DCHP IP            | Unassigned                         | Assigned                                      |          |
|                    | (DCHPIPAddess is used in port f    | forwarding)                                   |          |
| DCHP Scope         | 192 - 168 - 1 -                    | 100 🕂                                         |          |
|                    | 192.168.1.1100                     |                                               |          |
| External IP Addess | [                                  |                                               |          |
|                    | (External IP Addess is used to ren | notely access this console)                   |          |
| Connection String  | Data Source-mescil.aspnethosting   | .co.uk.14330.Persist Security Info=True.Useil | Dwice    |
| Select Default     | (External Server connection string | - DO NOT CHANGE)                              |          |

| Item                | Description                                                                                                    |  |  |
|---------------------|----------------------------------------------------------------------------------------------------|--|--|
| Serial Number:      | This is preprogrammed in factory                                                                                |  |  |
| User Name:          | End User preferred User Name e.g. JohnSmith1234                                                                 |  |  |
| Password:           | End User preferred Password e.g. Apple12345678                                                                  |  |  |
|                     | (Password must be at least 12 characters and contain at least one upper case character and at least one number) |  |  |
|                     | (Can be access and changed later by end user under HELP -Remote Access)                                         |  |  |
| Security Key        | Enter any code greater that 0001                                                                                |  |  |
| DCHP IP Address     | Assigned D NOT Check Automatically assign the IP address from your router                                       |  |  |
|                     | Assigned $$ Checked Enter the IP address which has be manually set in the router                                |  |  |
| DCHP IP Scope       | Adjust the scope rate if your router only allocated IP address within a specify range                           |  |  |
|                     | (Use in port forwarding)                                                                                        |  |  |
| External IP Address | This IP address will be automatically assign when you attach Touch Screen to your router.                       |  |  |
| Connecting String:  | Address of cloud server                                                                                         |  |  |
|                     | If "Select Default Button Appears then - Press "Select Default"                                                 |  |  |
|                     | System will read the Installer ID code and automatically assign the relevant cloud server remote access address |  |  |
| Press:              | REGISTER                                                                                                    |  |  |

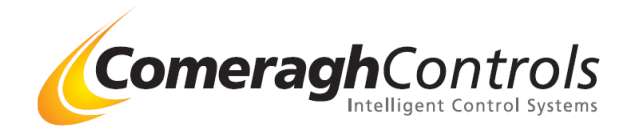

# 3. Router

- a. Set up Port Forwarding Address 80
  - i. Note: Please contact your Router supplier for instruction to set-up port forwarding on their device.
  - ii. Enter the ("Touch Screen DCHP IP Address") when asked for a IP address here.
  - iii. The controls we will need to use port 80 on the router, for port forwarding. No other system within the dwelling can then use this port 80 on this router.

#### 4. Smart Phone

- i. Type in ("External IP Address") into the address box ( not the search engine) (Select the address relevant to you) <u>www.iconcontrols.co.uk.ukwsp.com</u> <u>www.eurosmartcontrols.com</u> (*Comeragh Controls*) (*Eurotech*)
- ii. Enter the user name and password

### You Are Now Connected

#### • Create a short-cut button on your Mobile

• Access Login In page

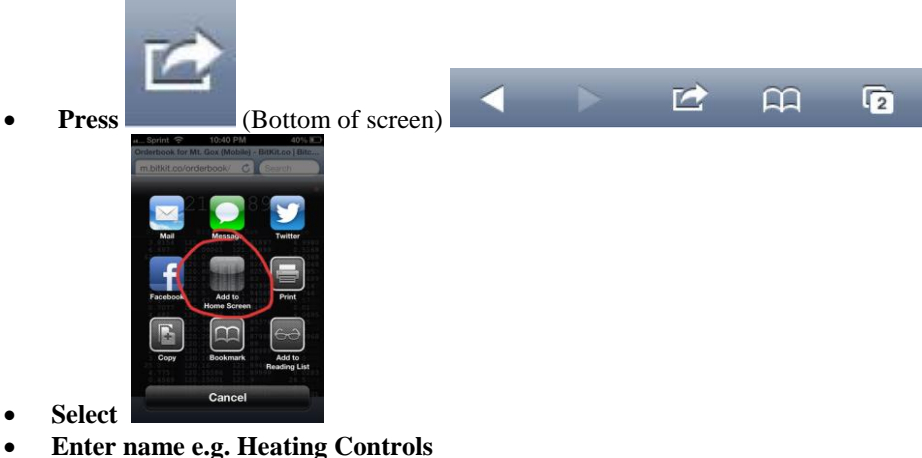

2 **Comeragh Controls Limited,** Upper Irishtown, Clonmel, Co. Tipperary, Ireland. Tel +353-(0)52-72000 website <u>www.comeraghcontrols.com</u> mail <u>sales@comeraghcontrols.com</u>